## **1** ANDROID EMAIL INSTELLEN

Volg de benoemde stappen:

Ga naar de map "Samsung" en daarna druk op "mail"

Druk op toestaan wanneer de melding naar voren komt over het inzien van contacten.

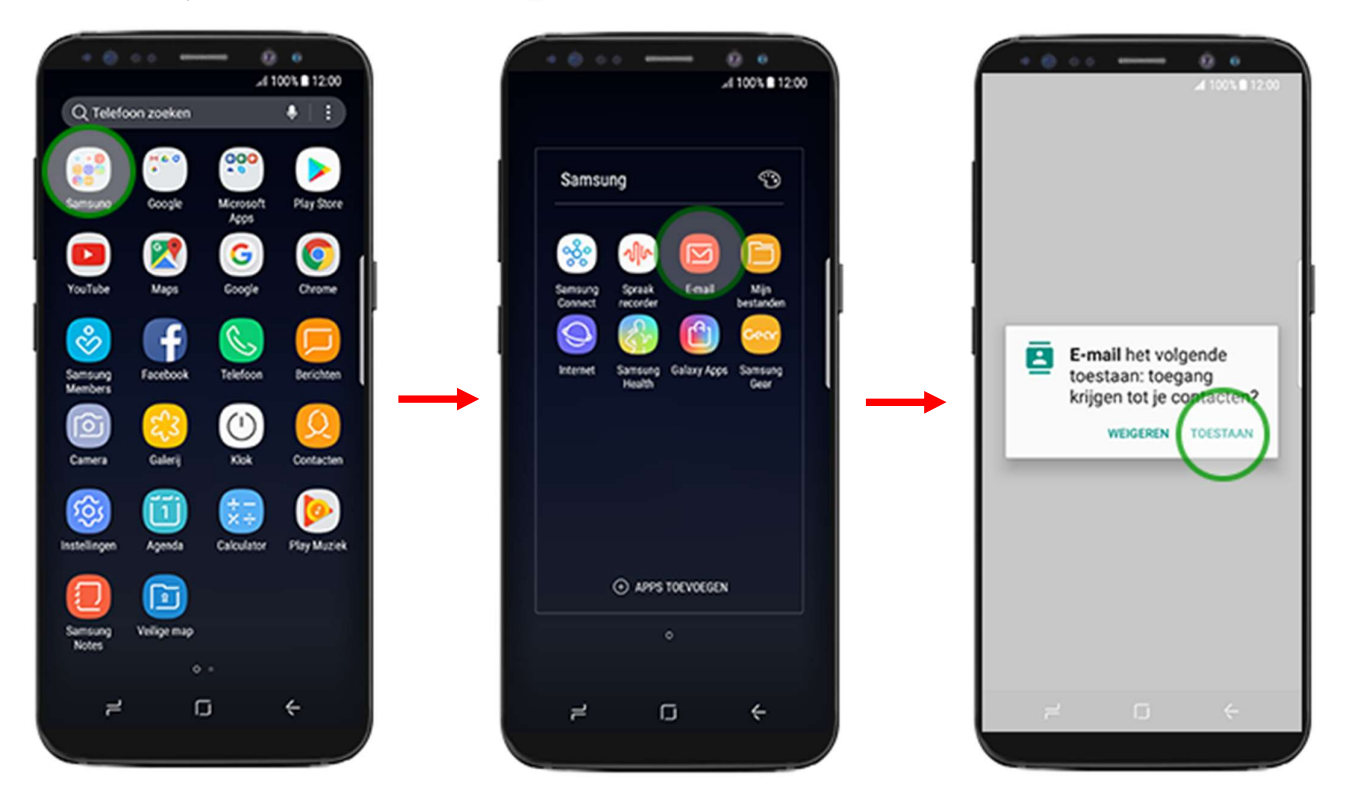

In het overzicht van de mail applicatie ga je naar het menu icoontje. Klik nu op een nieuw account toevoegen. Vul hier de gegevens in en klik daarna op "Handmatig instellen"

|                        | •                               | - 0<br>41        | 00% # 12:00    |     |  |                         | 0                | 0.0    |    |     | -   | 0 | 007.8        | 12:00                   |   | F                  | • •              | 0.0   | •     | _      | -   | 0   | 0            | 12:00 |
|------------------------|---------------------------------|------------------|----------------|-----|--|-------------------------|------------------|--------|----|-----|-----|---|--------------|-------------------------|---|--------------------|------------------|-------|-------|--------|-----|-----|--------------|-------|
|                        | K IN                            |                  |                | 1   |  | NIEUW ACCOUNT TOEVOEGEN |                  |        |    |     |     |   |              | NIEUW ACCOUNT TOEVOEGEN |   |                    |                  |       |       |        |     |     |              |       |
| Loeken                 |                                 |                  | ٠              |     |  | 1                       | -mail            | ladres | (  |     | )   |   |              |                         |   |                    |                  |       |       |        |     |     |              |       |
|                        | Li                              | atste synchri    | onisatie 12:00 |     |  | 1                       | Nach             | twoor  | 1  |     | Γ   |   |              |                         |   |                    |                  |       |       |        |     |     |              |       |
|                        |                                 |                  |                |     |  |                         | Wachtwoord tonen |        |    |     |     |   |              |                         |   |                    | Wachtwoord tonen |       |       |        |     |     |              |       |
|                        |                                 |                  |                |     |  |                         |                  |        |    |     |     |   |              |                         |   |                    |                  |       |       |        |     |     |              |       |
|                        |                                 |                  |                | ľ   |  |                         |                  |        |    |     |     |   |              |                         | ſ |                    |                  |       |       |        |     |     |              |       |
| 1                      | $\sim$                          | ]                |                | I   |  |                         |                  |        |    |     |     |   |              |                         |   |                    |                  |       |       |        |     |     |              |       |
| I .                    | Geen e-r                        | naits            |                |     |  | HA                      | NOM.             | INSTE  | u. |     |     |   | INLOG        | GEN                     |   |                    | 1                |       |       |        |     |     |              |       |
| Mogelijk h<br>ocorhaak | ebt u e-mails<br>I van de serve | die nog nie<br>¢ | t zijn         | I . |  |                         |                  |        |    |     |     |   |              | )                       | > |                    | ANOM.            | INSTE | 4     |        |     |     | NLOO         | GEN   |
|                        |                                 |                  |                | I 1 |  | 1                       | 2                | 3      | 4  | 5   | 6 7 |   | 8 9          | 9 0                     |   | 1                  | 2                | 3     | 4 5   | 5 6    | 5 7 | 7 1 | 8 9          | 9 0   |
|                        |                                 |                  |                | I 1 |  | q                       | w                | e      | r  | t   | y l | 1 | i            | p                       | > | q                  | w                | e     | r   1 | t )    | 1   | J   | i            | o p   |
|                        |                                 |                  |                | I 1 |  | a                       | s                | d      | f  | g   | h   | j | k            | I.                      |   | a                  | s                | d     | f     | g      | h   | j   | k            | I.    |
|                        |                                 |                  |                | I 1 |  | $\hat{\nabla}$          | z                | x      | c  | ۷   | b   | n | m            |                         | 1 | $\hat{\mathbf{v}}$ | z                | ×     | c     | v      | b   | n   | m            |       |
|                        |                                 |                  | Ľ              |     |  | 104                     | ٢                | 0      |    | NL. |     | • | .000         | n Volg                  | • | 104                | 1                |       | N     | derlan | ds  |     | •            | Ger.  |
| 7                      | G                               |                  | $\leftarrow$   |     |  |                         | 2                |        |    | σ   |     |   | $\downarrow$ |                         |   |                    | 2                |       |       | σ      |     |     | $\downarrow$ |       |

## Selecteer nu IMAP

Vul hier weer de gegevens in van het account, let op spelfouten.

Bij imap (inkomende) server vul je het volgende in: mail48.designpro.nl, beveiligingstype: SSL/TLL en als poort 995

|                                                                                                 | HANDM. INSTELL     ACCOUNT     Emailedres | A 100% 12:00    |     | HANDM<br>DMENDE SI<br>POPO-serve | I. INST  | EU.     | )   | 10  | 0            | 12:00 |
|-------------------------------------------------------------------------------------------------|-------------------------------------------|-----------------|-----|----------------------------------|----------|---------|-----|-----|--------------|-------|
| Wachtwoord tonen  Accountype selecteren POP3-account IMAP-account Microsoft Exchange ActiveSync | Wachtwoord ton                            | nen<br>INLOGGEN |     | roort<br>I-mail verw             | şderen v | ran sen | ver | 1   | INLOG        | GEN   |
|                                                                                                 | 1 2 3 4 5                                 | 67890           | 1   | 2 3                              | 4        | 5       | 6 7 | 7 1 | 8 9          | 0     |
|                                                                                                 | qwert                                     | y u i o p       | q   | we                               | r        | t       | y ı |     | ic           | , p   |
|                                                                                                 | asd f g                                   | g h j k l       | a   | s                                | d f      | 9       | h   | j   | k            | 1     |
|                                                                                                 | ☆ z x c v                                 | /bnm 👁          | Ŷ   | z                                | x c      | v       | b   | n   | m            |       |
| HANDM, INSTELL. INLOGGEN                                                                        | 10# 🕲 🖗 N                                 | a               | 104 | ø (                              | 0        | NL      |     | Ŀ   | .007         | Volg  |
| ≓ O ↔                                                                                           | ≓ C                                       | J V             |     | 7                                |          | O       |     |     | $\downarrow$ |       |
|                                                                                                 |                                           |                 |     | _                                |          |         |     |     |              | _     |

Hierna komt de SMTP ofwel de uitgaande mail server. Hier vul je weer h volgende in: mail48.designpro.nl

Beveiligingstype: SSL/TLL Poort: 465 Vul ook hier weer alle gegevens in.

Nu is het account ingesteld.

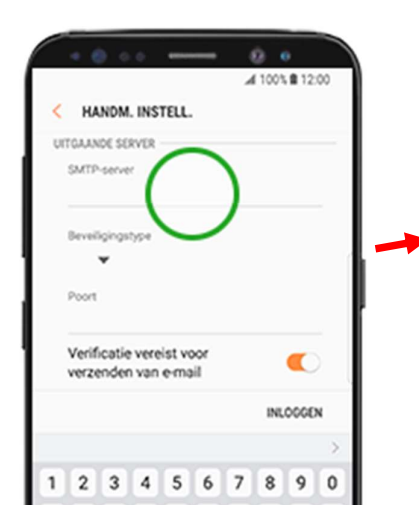

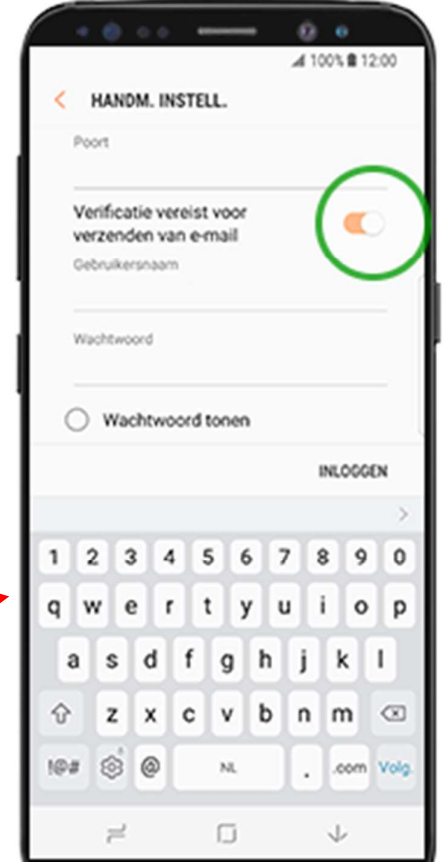